# Platform Guide: 3600

MAN-0327-03

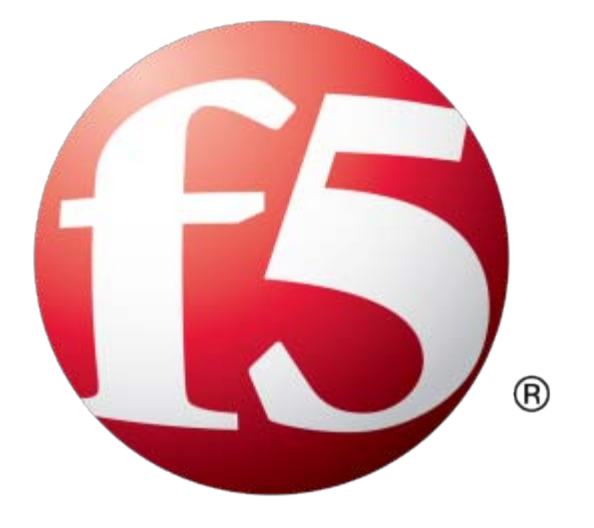

# **Table of Contents**

| Legal Notices                                          | 5  |
|--------------------------------------------------------|----|
|                                                        | _  |
| Chapter 1: The 3600 Platform                           |    |
| About the 3600 Platform.                               | 8  |
| Components provided with the platform                  | 8  |
| Peripheral hardware requirements                       | 9  |
| LCD panel                                              | 9  |
| About LCD menus                                        | 9  |
|                                                        | 11 |
| Indicator LEDs.                                        | 12 |
| Indicator LED behavior                                 | 12 |
| Status LED                                             | 12 |
| Power supply LEDs                                      | 13 |
| LED alert conditions                                   | 13 |
| Defining custom alerts                                 | 13 |
| Additional indicator LED status conditions             | 14 |
| Platform interfaces                                    | 15 |
| About managing interfaces                              | 15 |
| About interface media type and duplex mode             | 16 |
| Network interface LED behavior                         | 18 |
| Optical transceiver specifications                     | 18 |
| Cable pinout specifications                            | 20 |
| Always-On Management                                   | 21 |
| AOM Command Menu options                               | 21 |
| Accessing the AOM Command Menu from the serial console | 22 |
| Setting up Always-On Management SSH access             | 22 |
| Accessing the AOM Command Menu using SSH               | 22 |
| Chapter 2: Platform Installation                       | 25 |
| About platform installation                            | 26 |
| Determining which rack mounting kit to use             | 26 |
| About general recommendations for rack mounting        | 26 |
| Unpacking the platform                                 | 26 |
| About the front-mounting kit                           | 28 |
| Front-mounting kit hardware                            | 28 |
| Installing using a front-mounting kit                  | 28 |
| About the rail-mounting kit                            | 29 |
| Rail-mounting kit hardware                             | 29 |
| Installing the rail-mounting kit hardware              | 29 |
| Installing the unit into a rail-mount rack             | 31 |

|     | About arounding the platform                      | 32 |
|-----|---------------------------------------------------|----|
|     | Connecting the ground lug to the ground terminal  |    |
|     | Connecting the cables and other hardware          | 32 |
|     | Configuring a management IP address               |    |
|     | Licensing the platform                            |    |
| Cha | apter 3: Platform Maintenance                     | 35 |
|     | About platform maintenance                        |    |
|     | About AC power supplies                           |    |
|     | Installing an AC power supply                     |    |
|     | About DC power supplies                           |    |
|     | Installing a DC power supply                      |    |
| App | pendix A: Environmental Guidelines                | 41 |
| ••• | General environmental and installation guidelines | 42 |
|     | Guidelines for DC-powered equipment               | 43 |
|     | Platform airflow diagram                          | 43 |
| App | pendix B: Platform Specifications                 | 45 |
|     | General specifications for system features        | 46 |
|     | Platform hardware specifications                  | 46 |
|     | Platform environmental operating specifications   | 47 |
|     | Platform power specifications                     | 47 |
|     | Safety requirements                               | 48 |
|     |                                                   |    |

| Appendix C: China RoHS Requirements  | 51 |
|--------------------------------------|----|
| Hazardous substance levels for China |    |

| Appendix D: Repackaging Guidelines | 53 |
|------------------------------------|----|
| About repackaging the platform     | 54 |
| Repackaging the platform           | 54 |

# **Legal Notices**

#### **Publication Date**

This document was published on October 25, 2013.

#### **Publication Number**

MAN-0327-03

#### Copyright

Copyright © 2013, F5 Networks, Inc. All rights reserved.

F5 Networks, Inc. (F5) believes the information it furnishes to be accurate and reliable. However, F5 assumes no responsibility for the use of this information, nor any infringement of patents or other rights of third parties which may result from its use. No license is granted by implication or otherwise under any patent, copyright, or other intellectual property right of F5 except as specifically described by applicable user licenses. F5 reserves the right to change specifications at any time without notice.

#### Trademarks

AAM, Access Policy Manager, Advanced Client Authentication, Advanced Firewall Manager, Advanced Routing, AFM, APM, Application Acceleration Manager, Application Security Manager, ARX, AskF5, ASM, BIG-IP, BIG-IQ, Cloud Extender, CloudFucious, Cloud Manager, Clustered Multiprocessing, CMP, COHESION, Data Manager, DevCentral, DevCentral [DESIGN], DNS Express, DSC, DSI, Edge Client, Edge Gateway, Edge Portal, ELEVATE, EM, Enterprise Manager, ENGAGE, F5, F5 [DESIGN], F5 Certified [DESIGN], F5 Networks, Fast Application Proxy, Fast Cache, FirePass, Global Traffic Manager, GTM, GUARDIAN, iApps, IBR, Intelligent Browser Referencing, Intelligent Compression, IPv6 Gateway, iControl, iHealth, iQuery, iRules, iRules OnDemand, iSession, L7 Rate Shaping, LC, Link Controller, Local Traffic Manager, LTM, LineRate, LineRate Systems [DESIGN], LROS, Message Security Manager, MSM, OneConnect, Packet Velocity, PEM, Policy Enforcement Manager, Protocol Security Manager, PSM, Real Traffic Policy Builder, Scale<sup>N</sup>, Signalling Delivery Controller, SDC, SSL Acceleration, StrongBox, SuperVIP, SYN Check, TCP Express, TDR, TMOS, Traffic Management Operating System, Traffix Systems, Traffix Systems (DESIGN), Transparent Data Reduction, UNITY, VAULT, VIPRION, vCMP, VE F5 [DESIGN], Virtual Clustered Multiprocessing, WA, WAN Optimization Manager, WebAccelerator, WOM, and ZoneRunner, are trademarks or service marks of F5 Networks, Inc., in the U.S. and other countries, and may not be used without F5's express written consent.

All other product and company names herein may be trademarks of their respective owners.

#### **Export Regulation Notice**

This product may include cryptographic software. Under the Export Administration Act, the United States government may consider it a criminal offense to export this product from the United States.

#### **RF Interference Warning**

This is a Class A product. In a domestic environment this product may cause radio interference, in which case the user may be required to take adequate measures.

#### **FCC Compliance**

This equipment has been tested and found to comply with the limits for a Class A digital device pursuant to Part 15 of FCC rules. These limits are designed to provide reasonable protection against harmful

interference when the equipment is operated in a commercial environment. This unit generates, uses, and can radiate radio frequency energy and, if not installed and used in accordance with the instruction manual, may cause harmful interference to radio communications. Operation of this equipment in a residential area is likely to cause harmful interference, in which case the user, at his own expense, will be required to take whatever measures may be required to correct the interference.

Any modifications to this device, unless expressly approved by the manufacturer, can void the user's authority to operate this equipment under part 15 of the FCC rules.

#### **Canadian Regulatory Compliance**

This Class A digital apparatus complies with Canadian ICES-003.

#### **Standards Compliance**

This product conforms to the IEC, European Union, ANSI/UL and Canadian CSA standards applicable to Information Technology products at the time of manufacture.

#### **VCCI Class A Compliance**

This is a Class A product. In a domestic environment, this product may cause radio interference, in which case the user may be required to take corrective actions. VCCI-A

この装置は、クラスA情報技術装置です。この装置を家庭環境で使用すると電波妨害を引き起こすことがあります。この場合には使用者が適切な対策を講ずるよう要求されることがあります。

# Chapter 1

# The 3600 Platform

- About the 3600 Platform
- Components provided with the platform
- Peripheral hardware requirements
- LCD panel
- Indicator LEDs
- Platform interfaces
- Always-On Management

# About the 3600 Platform

The BIG-IP<sup>®</sup> 3600 platform is a powerful system that is capable of managing traffic for any size of enterprise and is designed for high performance at an affordable cost.

Before you install the 3600 platform, review helpful information about the controls and ports located on both the front and the back of the platform.

On the front of the platform, you can reset the unit using the LCD control buttons. You can also use the front-panel LEDs to assess the condition of the unit. On the back, you can power off the unit.

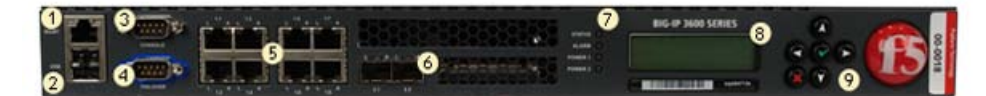

- 1. Management port
- 2. USB ports
- 3. Console port
- 4. Serial (hard-wired) failover port
- 5. 10/100/1000 interfaces
- 6. SFP ports
- 7. Indicator LEDs
- **8.** LCD display
- 9. LCD control buttons

#### Figure 1: Front view of the platform

The back of the platform includes one or two power supplies.

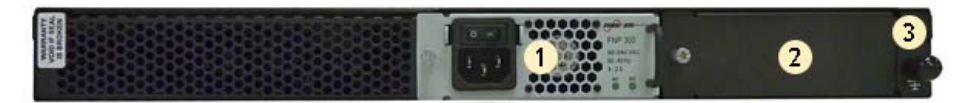

- 1. Power input panel (power switch and power receptacle)
- **2.** Unused power supply bay
- 3. Chassis ground lug (with cover)

Figure 2: Back view of the platform

# Components provided with the platform

When you unpack the platform, verify that the following components are included.

| Quantity | Hardware                                 |
|----------|------------------------------------------|
| 1        | Power cable (black)                      |
| 2        | DC terminal blocks, DC power option only |
| 1        | Serial failover cable (blue)             |

| Quantity | Hardware              |
|----------|-----------------------|
| 1        | Console cable (beige) |
| 1        | Front-mounting kit    |
| 1        | Rail-mounting kit     |

# Peripheral hardware requirements

For each platform, you might need to provide additional peripheral hardware. If you plan to remotely administer the system, it would be helpful to have a workstation already connected to the same subnet as the management interface.

| Type of hardware                                                                       | Description                                                                                                    |
|----------------------------------------------------------------------------------------|----------------------------------------------------------------------------------------------------|
| Network hubs, switches, or connectors to connect<br>to the platform network interfaces | You must provide networking devices that are compatible<br>with the network interface cards installed in the platform.<br>You can use either 10/100/1000 Ethernet or 10 Gigabit<br>Ethernet switches. |
| External USB CD/DVD drive or USB flash drive                                           | You can use any USB-certified CD or DVD mass storage device for installing upgrades and for system recovery.                                                                                          |
|                                                                                        | <i>Note: External CD/DVD drives must be externally powered.</i>                                                                                                    |
| Serial terminal console                                                                | You can remotely manage the platform by connecting to a serial terminal console through the console port.                                                                                             |
| Management workstation on the same IP network as the platform                          | You can use the default platform configuration if you have a management workstation set up.                                                                                                    |

# LCD panel

The LCD panel provides the ability to manage the unit without attaching a console or network cable.

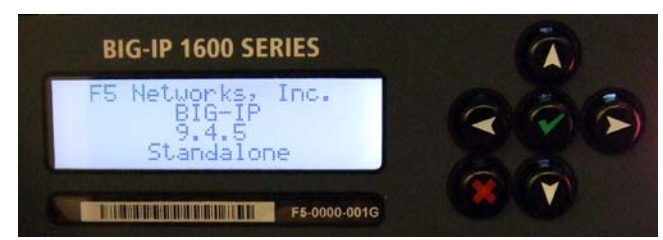

Figure 3: The LCD panel and control buttons

#### About LCD menus

There are three menus on the LCD panel. You can configure the display options to meet your needs.

#### LCD config menu

You can use the LCD config menu to adjust the display properties of the LCD panel.

| Option         | Description                                                                                                    |
|----------------|----------------------------------------------------------------------------------------------------|
| Backlight      | Specifies an LCD screen backlighting option. Select from the following options:                                                                                     |
|                | <ul> <li>ON enables the backlight.</li> <li>GRAY enables the software to specify when the backlight is illuminated.</li> <li>OFF disables the backlight.</li> </ul> |
| Contrast       | Sets the contrast of the LCD.                                                                                                    |
| On Brightness  | Adjusts LCD backlight brightness.                                                                                                    |
| Off Brightness | Controls the brightness of the LCD when the backlight is off.                                                                                                    |

#### Screens menu

You can use the Screens menu to specify the information that is displayed on the default screens.

| Option          | Description                                                                     |
|-----------------|---------------------------------------------------------------------------------|
| DateScreen      | Displays the date and time.                                                     |
| InfoScreen      | Displays the information screen menu.                                           |
| MACscreen       | Displays the MAC addresses on the unit.                                         |
| SysinfoScreen   | Displays system information.                                                    |
| TMMAuthScreen   | Displays the number of authentication requests being processed.                 |
| TMMCPUScreen    | Displays the CPU usage percentage.                                              |
| TMMMemoryScreen | Displays the memory usage.                                                      |
| TMMStatScreen   | Displays simple statistics, such as bytes and packets in and out of the system. |
| VersionScreen   | Displays product version information.                                           |

#### System menu

You can use the System menu to view options for rebooting, halting, and netbooting the hardware. This menu also provides options for configuring the management interface.

| Option     | Description                                                                                                    |
|------------|----------------------------------------------------------------------------------------------------|
| Management | Changes the management interface information. Select from the following options:                                                                                                    |
|            | <ul> <li>Mgmt IP sets the management interface IP address.<br/>You can use only an IPv4 address.</li> <li>Mgmt Mask sets the netmask for the management<br/>interface IP address.</li> </ul> |

| Option       | Description                                                                                                    |
|--------------|----------------------------------------------------------------------------------------------------|
|              | <ul> <li>Mgmt Gateway sets the default route for the<br/>management interface. This route is necessary if you<br/>plan to manage the unit from a different subnetwork.</li> <li>Commit saves your changes.</li> </ul> |
| Serial Speed | Changes the baud rate of the serial port. Select from the following options:                                                                                                    |
|              | <ul> <li>9600</li> <li>19200 (default)</li> <li>57600</li> <li>115200</li> </ul>                                                                                                    |
| Reboot       | Reboots the unit.                                                                                                    |
| Halt         | Halts the unit.                                                                                                    |
| Netboot      | Boots the unit over an IP network. Select this option if you are installing software from a PXE server.                                                                                                    |

#### Using LCD menus

Press the X button to put the LCD in Menu mode.

The Left Arrow, Right Arrow, Up Arrow, and Down Arrow buttons are functional only when the LCD is in Menu mode.

#### Pausing on a screen

Normally, the screens cycle on the LCD panel at a constant rate, but you can pause on a specific screen.

Push the Check button to toggle the LCD screen between Hold and Rotate modes. In Hold mode, a single screen is displayed. The Rotate mode changes the screen displayed on the LCD every four seconds.

#### Powering on the unit

Press the Check button to power on a unit that is shut down. When you initially power on the unit, use the power switch located on the power supply at the back of the unit.

#### Halting the unit

We recommend that you halt the unit before you power it down or reboot it using the LCD menu options.

- 1. Press the X button, then use the arrow keys to navigate to the System menu.
- 2. Press the Check button.
- 3. Navigate to the Halt menu.

- 4. Press the Check button.
- Press the Check button again at the confirmation screen.
   Wait 30 seconds before powering the machine off or rebooting it.

#### Putting the unit into standby mode

Hold the X button for four seconds to put the unit in standby mode and power off the host subsystem. F5 Networks recommends that you halt the system before you power off the system in this manner.

#### Rebooting the unit

Hold the Check button for four seconds to reset the unit. You should only use this option after you halt the unit.

#### **Clearing alerts**

Press the Check button to clear any alerts on the LCD screen. You must clear any alerts on the screen before you can use the LCD panel.

# **Indicator LEDs**

The behavior of each LED indicates the status of the system.

#### Indicator LED behavior

The indicator LEDs behave in a specific manner to indicate system or component status.

| Behavior     | Description                                                                        |
|--------------|------------------------------------------------------------------------------------|
| Off (none)   | LED is not lit and does not display any color.                                     |
| Solid        | LED is lit and does not blink.                                                     |
| Blinking     | LED turns on and off at a regular frequency.                                       |
| Intermittent | LED turns on and off with an irregular frequency and might sometimes appear solid. |

#### Status LED

When the unit is in a standard operating state, the Status LED behaves in a defined manner.

| State           | Description                                                                                                    |
|-----------------|----------------------------------------------------------------------------------------------------|
| off/none        | System is halted and powered down.                                                                                                    |
| green solid     | System is running in normal mode. Also indicates that the system is in an Active state of a device group.                                                                                                    |
| yellow solid    | System is running in an impaired mode. The condition<br>is not considered to be significant enough to be<br>considered an alarm condition. Also indicates that the<br>system is the Standby member of a device group. |
| yellow blinking | The system is not under host computer control. This<br>might be due to the host being halted or due to a software<br>or hardware problem that interferes with the host's<br>control of the LED.                       |

### **Power supply LEDs**

The power supply LEDs indicate the operating state of the power supplies.

| Power 1 state | Power 2 state | Description                                                                                                    |
|---------------|---------------|----------------------------------------------------------------------------------------------------|
| green solid   | green solid   | Power supply is present and<br>operating properly. Also indicates<br>when the system in is power<br>standby mode. |
| yellow solid  | yellow solid  | Power supply is present, but not operating properly.                                                              |
| off/none      | off/none      | No power supply present.                                                                                          |

### LED alert conditions

When there is an alert condition on the unit, the Alarm LED behaves in a specific manner.

*Note:* The Alarm LED might continue to display until alerts are cleared using the LCD panel.

| Action            | Description        |
|-------------------|--------------------|
| System situation  | Alarm LED behavior |
| Emergency         | Red blinking       |
| Alert or Critical | Red solid          |
| Error             | Yellow blinking    |

### **Defining custom alerts**

 $The / \texttt{etc/alertd/alert.conf} and the / \texttt{config/user_alert.conf} files on the BIG-IP system define alerts that cause the indicators to change. The / \texttt{etc/alertd/alert.conf} file defines standard system alerts, and the / \texttt{config/user_alert.conf} file defines custom settings.}$ 

*Note:* You should edit only the /config/user\_alert.conf file.

- 1. Open a command prompt on the system.
- 2. Change to the /config directory.
  - cd /config
- 3. Using a text editor, such as vi or Pico, open the /config/user\_alert.conf file.
- 4. Add the following lines to the end of the file:

```
alert BIGIP MCPD MCPDERR POOL MEMBER MON DOWN "Pool member (.*?):(.*?) monitor
 status down."
{
  snmptrap OID=".1.3.6.1.4.1.3375.2.4.0.10";
  lcdwarn description="Node down" priority="1"
alert BIGIP MCPD MCPDERR NODE ADDRESS MON DOWN "Node (.*?) monitor status
down." {
  snmptrap OID=".1.3.6.1.4.1.3375.2.4.0.12";
  lcdwarn description="Node address down" priority="1"
alert BIGIP MCPD MCPDERR POOL MEMBER MON UP "Pool member (.*?):(.*?) monitor
 status up."
{
  snmptrap OID=".1.3.6.1.4.1.3375.2.4.0.11"
alert BIGIP MCPD MCPDERR NODE ADDRESS MON UP "Node (.*?) monitor status up."
{
  snmptrap OID=".1.3.6.1.4.1.3375.2.4.0.13"
}
```

 Save the file and exit the text editor. The front panel LEDs now indicate when a node is down.

#### Additional indicator LED status conditions

A few LED status conditions are not covered in the definition tables in the /etc/alertd/alert.conf file.

#### Yellow intermittent Status LED indicator

A yellow intermittent Status LED indicates that the unit is not under host computer control. This might be due to the host being halted or due to a software or hardware problem that interferes with the host's control of the LED.

#### Green/Yellow solid Status LED indicator

When the Status LED indicator is solid yellow or green, it indicates that the system is in a Standby state (yellow) or an Active state (green). It displays solid green if the unit is Standalone or if it is the Active unit of a redundant system configuration. It displays yellow if the unit is the Standby member of a redundant system configuration.

# **Platform interfaces**

Every platform includes multiple interfaces. The exact number of interfaces that are on the system depends on the platform type.

Each interface on the platform has a set of properties that you can configure, such as enabling or disabling the interface, setting the requested media type and duplex mode, and configuring flow control.

#### About managing interfaces

You can use tmsh or the Configuration utility to configure platform interfaces.

#### Viewing the status of a specific interface using tmsh

You can use tmsh to view the status of a specific interface on a platform.

- 1. Open the Traffic Management Shell (tmsh).
- 2. Change to the network module.

net

The system prompt updates with the module name: user@bigip01(Active) (/Common) (tmos.net) #.

3. Display the current status of a specific interface.

show interface <interface\_key>

The following is an example of the output you might see when you issue this command on interface 1.2:

| Net::Interface |        |            |             |            |             |             |              |                |
|----------------|--------|------------|-------------|------------|-------------|-------------|--------------|----------------|
| Name           | Status | Bits<br>In | Bits<br>Out | Errs<br>In | Errs<br>Out | Drops<br>In | Drops<br>Out | Colli<br>sions |
| 1.2            | up     | 191.4K     | 0           | 0          | 0           | 374         | 0            | 0              |

#### Viewing the status of all interfaces using tmsh

You can use tmsh to view the status of all interfaces on the platform.

1. Open the Traffic Management Shell (tmsh).

tmsh

**2.** Change to the network module.

net

The system prompt updates with the module name: user@bigip01(Active) (/Common) (tmos.net) #.

3. Display the current status of all interfaces.

show interface

| Net:: | Net::Interface |            |             |            |             |             |              |                |
|-------|----------------|------------|-------------|------------|-------------|-------------|--------------|----------------|
| Name  | Status         | Bits<br>In | Bits<br>Out | Errs<br>In | Errs<br>Out | Drops<br>In | Drops<br>Out | Colli<br>sions |
| 1.1   | down           | 0          | 0           | 0          | 0           | 0           | 0            | 0              |
| 1.2   | up             | 191.4K     | 0           | 0          | 0           | 374         | 0            | 0              |
| 1.3   | down           | 0          | 0           | 0          | 0           | 0           | 0            | 0              |
| 1.4   | up             | 22.5K      | 0           | 0          | 0           | 44          | 0            | 0              |
| 2.1   | miss           | 0          | 0           | 0          | 0           | 0           | 0            | 0              |
| 2.2   | miss           | 0          | 0           | 0          | 0           | 0           | 0            | 0              |
| mgmt  | up             | 43.2G      | 160.0G      | 0          | 0           | 0           | 0            | 0              |

The following is an example of the output you might see when you issue this command:

#### Viewing the status of all interfaces using the Configuration utility

You can use the Configuration utility to view the status of all interfaces on the platform.

- 1. On the Main tab, expand **Network**, and click **Interfaces**. This displays the list of available interfaces.
- **2.** Click **Statistics**. The Statistics screen for all interfaces opens.

#### About interface media type and duplex mode

All interfaces on the system default to auto-negotiate speed and duplex settings. We recommend that you also configure any network equipment that you plan to use with the system to auto-negotiate speed and duplex settings. If you connect the system to network devices with forced speed and duplex settings, you must force the speed and duplex settings of the system to match the settings of the other network device.

**Important:** If the system is attempting to auto-negotiate interface settings with an interface that has the speed and duplex settings forced (that is, auto-negotiation is disabled), you will experience severe performance degradation. This applies to 10GbE and 40GbE interfaces.

By default, the media type on interfaces is set to automatically detect speed and duplexsettings, but you can specify a media type as well. Use the following syntax to set the media type:

tmsh modify net interface <interface\_key> media <media\_type> | auto

If the media type does not accept the duplex mode setting, a message appears. If media type is set to auto, or if the interface does not accept the duplex mode setting, the duplex setting is not saved to the /config/bigip\_base.conf file.

**Important:** If you manually configure the platform to use specific speed and duplex settings on interfaces, Auto-MDI/MDIX functionality is disabled by default. When an interface is set manually, it functions as a data terminal equipment (DTE) port. This means that crossover cables are required to connect to other DTE devices (such as servers), and straight-through cables are required for connecting to data communications equipment (DCE) devices (for example, switches or routers). Be sure to use the correct cable type (straight-through or crossover) if you manually set interface speed and duplex settings. **Important:** Starting with BIG-IP software versions 9.4.8 and 10.1.0, Auto-MDI/MDIX functionality is retained when you manually configure an interface to use specific speed and duplex settings. With these versions of the BIG-IP system, you can use either a straight-through cable or a crossover cable when media settings are forced, and you will be able to successfully link to either DTE or DCE devices.

#### Viewing valid media types for an interface using tmsh

You can use tmsh to view the valid media types for an interface.

Note: This platform might not support all of the media type options that are available in tmsh.

- 1. Open the Traffic Management Shell (tmsh).
- 2. Change to the network module.

net

The system prompt updates with the module name: user@bigip01(Active)(/Common)(tmos.net)#.

3. Display the valid media types for a specific interface.

show running-config interface <interface\_key> media-capabilities

Important: In all Gigabit Ethernet modes, the only valid duplex mode is full duplex.

The following is an example of the output you might see when you issue this command on interface 1.3:

```
net interface 1.3 {
    media-capabilities {
        none
        auto
        10T-FD
        10T-HD
        100TX-FD
        1000T-FD
        1000T-FD
        }
}
```

#### Valid media types

The following table lists the valid media types for the tmsh interface command.

*Note:* This platform might not support all of the media type options that are available in tmsh.

| 10BaseT half   | 100BaseTX full  |
|----------------|-----------------|
| 10BaseT full   | 1000BaseLX full |
| 10GBaseER full | 1000BaseCX full |
| 10GBaseLR full | 1000BaseT half  |
| 10GBaseSR full | 1000BaseT full  |

| 10GBaseT full   | 1000BaseSX full |
|-----------------|-----------------|
| 10SFP+Cu full   | auto            |
| 40GBaseSR4 full | none            |
| 40GBaseLR4 full | no-phy          |
| 100BaseTX half  |                 |

### Network interface LED behavior

The appearance and behavior of the network interface LEDs on the platform indicate network traffic activity, interface speed, and interface duplexity.

#### **RJ45 Copper interface LED behavior**

The appearance and behavior of the RJ45 network interface LEDs indicate network traffic activity, interface speed, and interface duplexity.

| Link                   | Speed LED       | Activity LED    |
|------------------------|-----------------|-----------------|
| No Link                | Not lit         | Not lit         |
| 10Mbit/s, half duplex  | Yellow blinking | Yellow solid    |
| 10Mbit/s, full duplex  | Yellow blinking | Green blinking  |
| 100Mbit/s, half duplex | Yellow solid    | Yellow blinking |
| 100Mbit/s, full duplex | Yellow solid    | Green blinking  |
| 1Gbit/s, half duplex   | Green solid     | Yellow blinking |
| 1Gbit/s, full duplex   | Green solid     | Green blinking  |

#### SFP port LED behavior

The appearance and behavior of the SFP optic interface LEDs indicate network traffic activity, interface speed, and interface duplexity.

| Link                    | Speed LED       | Activity LED    |
|-------------------------|-----------------|-----------------|
| No link                 | Not lit         | Not lit         |
| 10 Mbit/s, half duplex  | Yellow blinking | Yellow solid    |
| 10 Mbit/s, full duplex  | Yellow blinking | Green blinking  |
| 100 Mbit/s, half duplex | Yellow solid    | Yellow blinking |
| 100 Mbit/s, full duplex | Yellow solid    | Green blinking  |
| 1 Gbit/s, half duplex   | Green solid     | Yellow blinking |
| 1 Gbit/s, full duplex   | Green solid     | Green blinking  |

### **Optical transceiver specifications**

The following tables list specifications for optical transceivers that are supported by this platform.

#### Specifications for copper SFP modules

This table lists specifications for the available copper Gigabit Ethernet SFP transceiver modules.

*Important:* 1000Base-T network segments have a maximum length of 328 feet (100 meters) and must use Category 5 cable minimum. F5 recommends Category 5e or Category 6.

*Note:* F5 Gigabit Ethernet 1000Base-T Copper SFP modules comply with IEEE standards 802.3ab (1000BASE-T).

| Module                                       | Connector type | Maximum<br>operating<br>distance | Cable specifications                                       | Supported<br>Platforms                                 |
|----------------------------------------------|----------------|----------------------------------|------------------------------------------------------------|--------------------------------------------------------|
| 1000Base-T Copper<br>Ethernet<br>Transceiver | RJ45           | 328 feet (100 meters)            | Minimum Category<br>5 (Cat5), Cat5e or<br>Cat6 recommended | 1600, 3600, 3900,<br>6900, 8900, 8950,<br>11000, 11050 |

*Important:* Specifications are subject to change without notification.

#### Specifications for fiber SFP modules

This table lists specifications for the available fiber Gigabit Ethernet SFP (or Mini-GBIC) transceiver modules.

Important: You must ensure suitability of both the optical fiber and the laser transceiver on the other end.

Important: Fiber cables must be a minimum of two meters, according to IEEE Std 802.3ae.

*Note:* F5 Gigabit Ethernet modules comply with IEEE standards 802.3ab (1000BASE-T) and 802.3z (1000BASE-SX, 1000BASE-LX).

| Module                                                  | Laser emitter            | Connector<br>type | Operating distance/cable specifications                                                                                                    | Supported platforms                                                                                                    |
|---------------------------------------------------------|--------------------------|-------------------|----------------------------------------------------------------------------------------------------|----------------------------------------------------------------------------------------------------|
| 1000Base-SX<br>(Short Range)<br>Ethernet<br>Transceiver | 850 nm<br>(multi-mode)   | LC                | <ul> <li>220 meters maximum of<br/>62.5um MMF that meets type<br/>A1a defined in IEC<br/>60793-2:1992</li> <li>500 meters maximum of<br/>50.0um MMF that meets type<br/>A1b defined in IEC<br/>60793-2:1992</li> </ul> | 1500, 1600,<br>3400, 3600,<br>3900, 6400,<br>6800, 6900,<br>8400, 8800,<br>8900, 8950,<br>11050,<br>VIPRION <sup>®</sup><br>4400 Series,<br>B4100, B4200,<br>VIPRION <sup>®</sup><br>2400, B2100 |
| 1000Base-LX<br>(Long Range)<br>Ethernet<br>Transceiver  | 1310 nm<br>(single-mode) | LC                | <ul> <li>5 kilometers maximum using<br/>10um SMF that meets type B1<br/>in IEC 60793-2:1992</li> <li>550 meters maximum using<br/>50um MMF that meets type</li> </ul>                                                  | 1500, 1600,<br>3400, 3600,<br>3900, 6400,<br>6800, 6900,<br>8400, 8800,<br>8900, 8950,                                                                                                    |

| Module | Laser emitter | Connector<br>type | Operating distance/cable specifications                                                                                                    | Supported platforms                                                          |
|--------|---------------|-------------------|----------------------------------------------------------------------------------------------------|------------------------------------------------------------------------------|
|        |               |                   | A1b defined in IEC<br>60793-2:1992<br>550 meters maximum using<br>62.5um MMF that meets type<br>A1a defined in IEC<br>60793-2:1992<br>Note: When using MMF,<br>single-mode, fiber offset-launch<br>mode-conditioning patch cords<br>are required in both ends of the<br>link, as specified in IEEE<br>802.3-2005 section 38.11.4. | 11050,<br>VIPRION<br>4400 Series,<br>B4100, B4200,<br>VIPRION<br>2400, B2100 |

Important: Specifications are subject to change without notification.

## **Cable pinout specifications**

The following pinouts describe how specified connectors are wired. Pinouts are helpful when building and testing connectors, cables, and adapters.

#### RJ-45 connector pinouts for the console port

| Pin number | Name             |
|------------|------------------|
| 1          | RTS              |
| 2          | DTR              |
| 3          | TX               |
| 4          | GND              |
| 5          | GND              |
| 6          | RX               |
| 7          | DSR (no connect) |
| 8          | CTS              |

This table lists the pinouts for the RJ-45 console (upper) port.

### RJ-45 connector pinouts for the failover port

This table lists the pinouts for the RJ-45 failover (lower) port.

| Pin number | Name |
|------------|------|
| 1          | RTS  |
| 2          | DTR  |
| 3          | CTS  |

| Pin number | Name |
|------------|------|
| 4          | GND  |
| 5          | GND  |
| 6          | DSR  |
| 7          | TX   |
| 8          | RX   |

# **Always-On Management**

The Always-On Management (AOM) subsystem enables you to manage the BIG-IP<sup>®</sup> system remotely using SSH or serial console, even if the host is powered down. The AOM Command Menu operates independently of the BIG-IP Traffic Management Operating System<sup>®</sup> (TMOS).

You can use the command menu to reset the unit if TMOS<sup>®</sup> has locked up, or get access to TMOS directly, so that you can configure it from the command line interface.

AOM consists of the host console shell (hostconsh) and the AOM Command Menu, which contains the options for AOM.

Note: The available functionality and options in AOM vary depending on the platform type.

#### **AOM Command Menu options**

The AOM Command Menu provides Always-On Management options for the BIG-IP system.

| Number/Letter | Option                                                                                                    | Description                                                                                                    |
|---------------|----------------------------------------------------------------------------------------------------|----------------------------------------------------------------------------------------------------|
| 1             | Connect to Host subsystem console                                                                                                    | Exits the AOM Command Menu and returns to terminal emulation mode.                                                                                              |
| 2             | Reboot Host subsystem (sends reboot command)                                                                                                    | Reboots the host subsystem. In this case, the Traffic Management Operating System (TMOS) is rebooted.                                                           |
| 3             | Reset Host subsystem (issues hardware reset-USE WITH                                                                                             | Resets the host subsystem. In this case, TMOS is halted.                                                                                                    |
| CARE!)        | <i>Important:</i> We do not recommend using this option<br>under normal circumstances. It does not allow for<br>graceful shutdown of the system. |                                                                                                    |
| 4 R<br>ha     | Reset AOM subsystem (issues<br>hardware resetUSE WITH                                                                                            | Resets the AOM subsystem. In this case, the system is reset with a hardware reset.                                                                              |
|               | CARL!)                                                                                                    | <i>Important:</i> We do not recommend using this option<br>under normal circumstances. It does not allow for<br>graceful shutdown of the system.                |
| 5             | Power off/on Host subsystem<br>(issues hardware<br>shutdownUSE WITH CARE!)                                                                       | Powers off the Host subsystem. In this case, TMOS is<br>powered off. If the Host subsystem is already powered<br>off, this option powers on the Host subsystem. |

| Number/Letter | Option                     | Description                                                                                                    |
|---------------|----------------------------|----------------------------------------------------------------------------------------------------|
| В             | AOM baud rate configurator | Configures the baud speed for connecting to AOM using the serial console.                                                                                                    |
| L             | AOM subsystem login        | Presents a logon prompt for the AOM subsystem. This subsystem cannot be configured by end users.                                                                                                    |
| N             | AOM network configurator   | Runs the AOM network configuration utility. This utility<br>enables you to reconfigure the IP address, netmask, and<br>default gateway used by AOM. If you use this option<br>while connected using SSH, your session will be<br>disconnected as a part of the network configuration<br>operation. |
| Р             | AOM platform information   | Displays information about the platform, including serial number and MAC address.                                                                                                    |

#### Accessing the AOM Command Menu from the serial console

You can access the AOM Command Menu through the host console shell (hostconsh) using the front panel serial console.

- 1. Connect to the system using the serial console.
- 2. Open the AOM Command Menu.

Esc (

#### Setting up Always-On Management SSH access

You can use the AOM Command Menu to set up remote SSH access to the system and then connect remotely using an SSH client.

- 1. Connect to the system using the serial console.
- **2.** Open the AOM Command Menu.
  - Esc (
- **3.** Type n to open the AOM network configuration utility.
- 4. Configure an IP address and gateway for the AOM subsystem.

#### Accessing the AOM Command Menu using SSH

You can access the AOM Command Menu through the host console shell (hostconsh) remotely through SSH, provided you have configured an IP address for AOM.

- Open an SSH session, where <ip addr> is the IP address that you configured for AOM: ssh root@<ip addr>
- 2. Type the root password.
- 3. Open the hostconsh shell. hostconsh

**4.** Open the AOM Command Menu.

Esc (

# Chapter

# **Platform Installation**

- About platform installation
- Determining which rack mounting kit to use
- About general recommendations for rack
   mounting
- Unpacking the platform
- About the front-mounting kit
- About the rail-mounting kit
- About grounding the platform
- Connecting the cables and other hardware
- Configuring a management IP address
- Licensing the platform

# About platform installation

After you have reviewed the hardware requirements and become familiar with the 3600 platform, you can install the unit.

# Determining which rack mounting kit to use

The 3600 platform comes with two types of rack mounting kits: stationary front-mounting and sliding rail-mounting. An advantage of installing the sliding rail-mounting kit is that you can then slide the unit in and out of the rack as needed.

The tasks required to install the platform differ depending on the type of rack mount you decide to use or which type of cabinet unit you are installing into (single two-post cabinet or four-post cabinet).

# About general recommendations for rack mounting

Although not required, a 1U space between units makes it easier for you to remove the unit from the rack if that the unit requires service. A 1U space between units also provides additional cable routing options.

Leaving at least 100 mm spacing from the front panel of the unit to the rack front or rack door provides enough room for you to route the cables without excessive bending or insulation damage.

A shelf or similar device is required to support the unit if only one person is installing the unit.

*Caution:* To prevent personal injury or damage to the unit, F5 Networks strongly recommends that at least two people perform the installation.

*Important:* This product is sensitive to electrostatic discharge (ESD). F5 Networks recommends that you use proper ESD grounding procedures and equipment when you install or maintain the unit.

# Unpacking the platform

The platform ships in a custom-designed package that protects the product during shipment.

*Caution:* To ensure your safety and to prevent damage to the platform, F5<sup>®</sup> Networks recommends that you have at least two people remove the platform from the shipping box.

1. If you have not already done so, open the top of the shipping box.

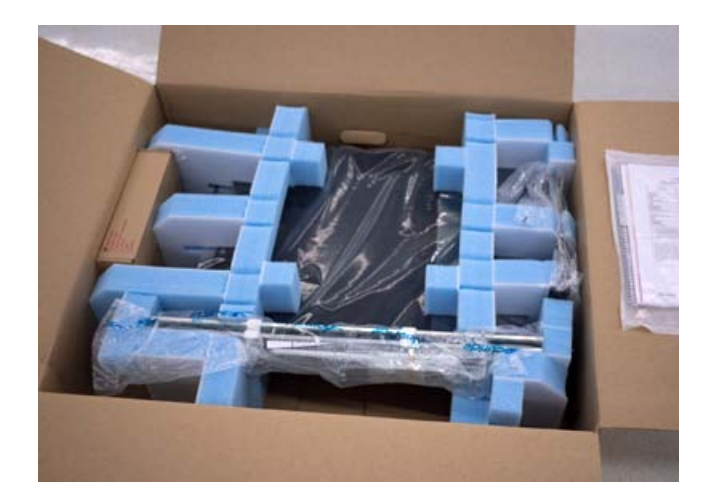

2. Remove the rail-mounting kit and accessory boxes from the foam inserts.

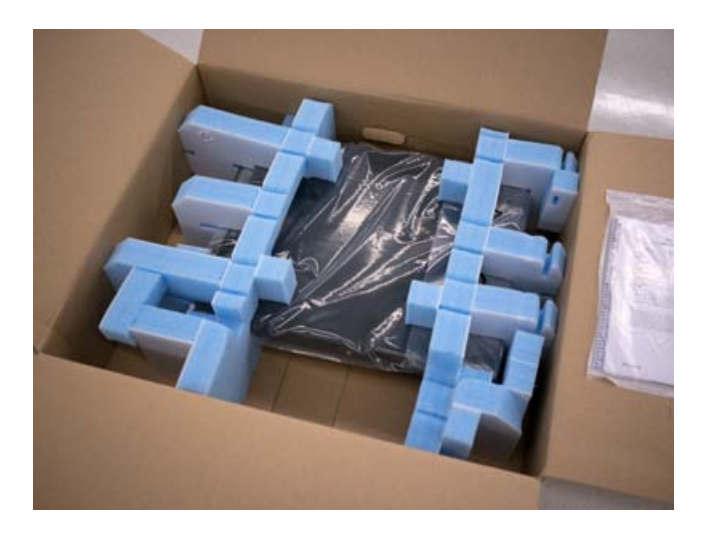

3. Remove the platform from the box and remove the foam inserts.

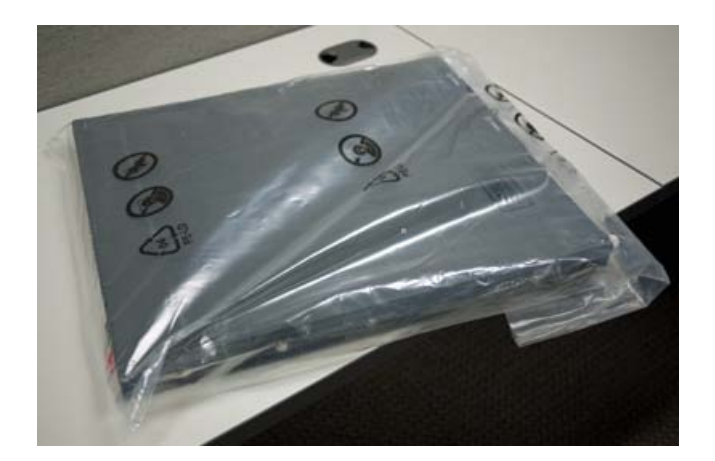

- 4. Remove the platform from the plastic bag.
- 5. Place the platform on a flat surface until you are ready to install the platform into a rack.

# About the front-mounting kit

You can use the front-mounting kit if you are installing into a two-post rack.

#### Front-mounting kit hardware

The front-mounting kit includes these parts.

| Quantity | Hardware                |
|----------|-------------------------|
| 2        | front-mounting brackets |
| 4        | #6-32 pan head screws   |

### Installing using a front-mounting kit

Before you install this platform, review the environmental guidelines to make sure that you are installing and using the platform in the appropriate environment.

This platform includes front-mounting brackets, which you can use to attach the unit directly to the rack.

- 1. Align the bracket's keyhole slots with the PEM fasteners on the side of the unit.
- 2. Slide the bracket toward the back of the unit to lock the bracket into place.

*Important:* You must secure the bracket to the unit using four of the #6-32 inch screws provided with the platform.

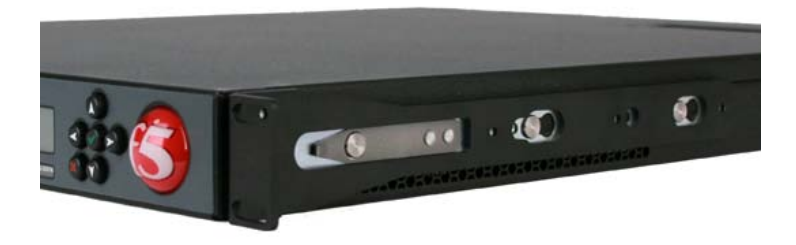

- 3. Repeat steps 1 and 2 for the other bracket.
- **4.** Secure the front-mounting brackets to the rack using four rack manufacturer-provided screws. The unit must be securely fastened to the rack to provide adequate stability and to prevent the unit from falling out of the rack.

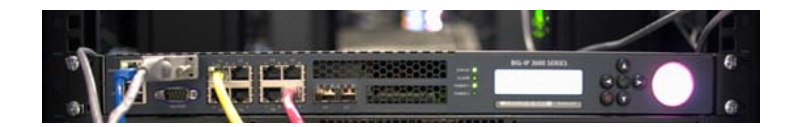

If the rack you have does not provide adequate support for the unit, you might need a shelf kit. We recommend that you use a shelf kit created by the rack manufacturer, if available.

# About the rail-mounting kit

Use the rail-mounting kit if you want to be able to slide the unit in or out of the rack for maintenance activities.

#### Rail-mounting kit hardware

The rail-mounting kit includes these parts.

| Quantity | Hardware                                   |
|----------|--------------------------------------------|
| 1        | pair of rails (left and right)             |
| 4        | mounting brackets (two front and two rear) |
| 1        | pair of rail lock brackets                 |
| 8        | #8-32 thumb screws                         |
| 8        | #8-32 Keps nuts or wing nuts               |
| 4        | #6-32 pan head screws                      |
| 2        | #8-32 pan head screws (for rail locks)     |

#### Installing the rail-mounting kit hardware

Before you install this platform, review the environmental guidelines to make sure that you are installing and using the platform in the appropriate environment.

- 1. Separate the inner rails from the outer rails by fully extending the rails outward and pressing the lever located on the inner rail.
- 2. Align the large holes in the inner rails with the PEM fasteners on the unit and then push toward the back of the unit to lock the PEM fasteners to the inner rails.

You can secure the inner rails to each side of the chassis using two of the pan head screws that are included with the kit.

**Note:** If you need to remove an inner rail from the side of the unit, press the spring clip located on the first PEM fastener, pull the inner rail away from the PEM fastener, and then remove the inner rail from the unit.

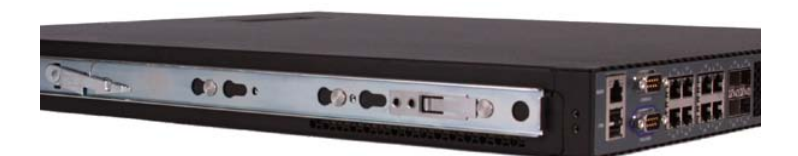

**3.** Attach the rail lock brackets to each side of the unit using the rail lock screws that are included in the kit.

Use 6 to 7 inch-pounds (0.7 to 0.8 Newton-meters) of torque on these screws.

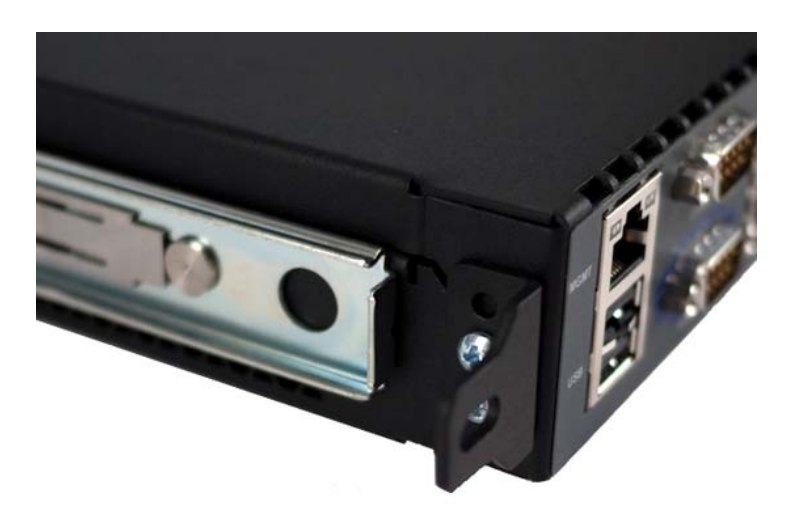

4. Slide the outer rails onto the inner rails on the unit.

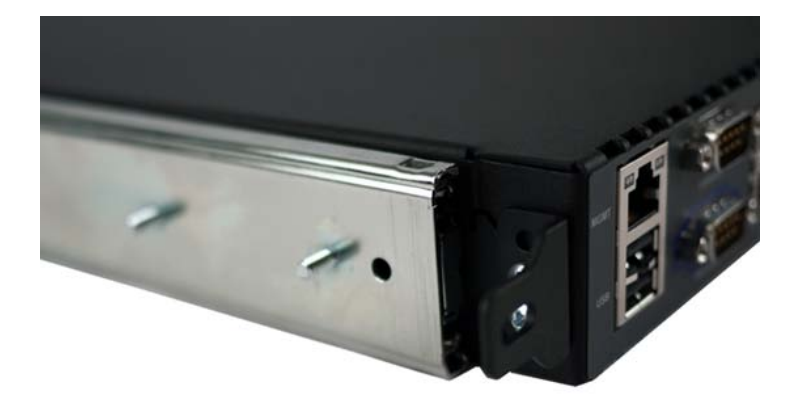

5. Attach the front mounting brackets to the outer rails, and then slide the front mounting brackets up to the rail locks.

Note: The front brackets are shorter than the rear brackets.

- 6. Secure the front mounting brackets to the outer rails by attaching and hand-tightening the included Keps (or wing) nuts.
- 7. Attach the rear mounting brackets to the outer rails.
- 8. Secure the rear mounting brackets to the outer rails by attaching and hand-tightening the included Keps (or wing) nuts.
- 9. Remove the outer rails and attached mounting brackets from the unit.
- **10.** Hold the rails and brackets up to the rack, place the front bracket either in front of or behind the cabinet rail (as appropriate for the rack type), and secure it to the rack using at least two thumb screws.

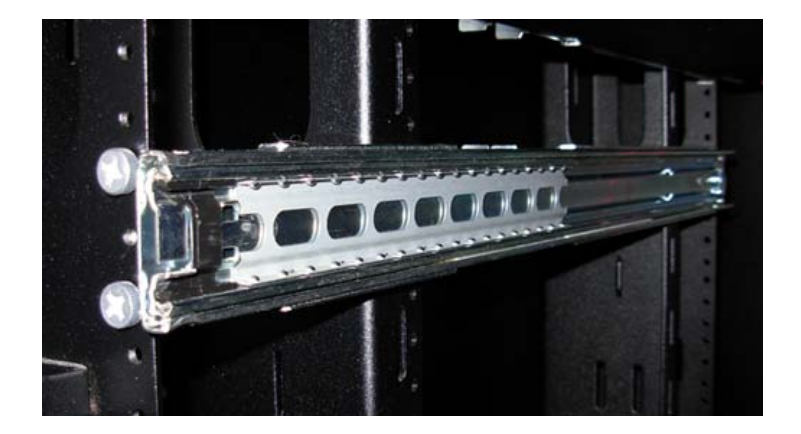

**11.** Adjust the rear bracket until it fits either in front of or behind the cabinet rail (as appropriate for the rack type), and secure it to the rack using at least two thumb screws.

#### Installing the unit into a rail-mount rack

Once the outer rails are installed into the rack, you can slide the inner rails mounted on the unit into the rack.

- 1. Extend the outer rails to the fully-locked position.
- 2. Slide the ball retainer on each rail to the front of the rail.

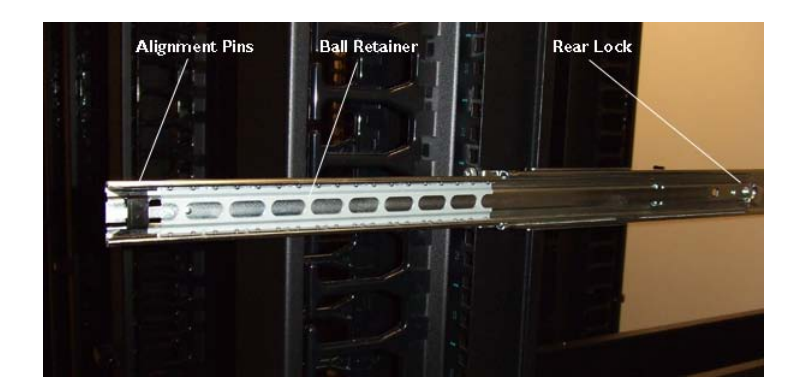

- 3. Align the rear portion of the inner rails to the black plastic alignment pins.
- **4.** Slide the unit into the rack, fitting the inner rails attached to the unit to the outer rails attached to the rack, and continue sliding the rail to the fully-closed position.

*Note:* If the rail stops suddenly or locks, press the levers on the inner rail to enable the rails to slide into the fully-closed position.

- 5. Move the unit in and out of the rack to settle the slide operation.
- 6. Ensure that all screws and Keps (or wing) nuts are properly tightened.

After installing the platform, secure it to the rack with the rail lock brackets that are provided.

# About grounding the platform

You should ground the platform after you install it in a rack. The chassis ground lug is located on the back of the platform.

Do not secure multiple bonding or grounding connectors with the same bolt. The grounding connectors do not need to be removed to perform service or installation procedures. You can connect other bonding or grounding conductors to a grounding connector provided a reliable bond between the connector and the equipment is not disturbed during installation, service, or maintenance of the platform.

*Important:* All copper grounding cable compression-type terminal lugs used for grounding must meet all appropriate UL standards.

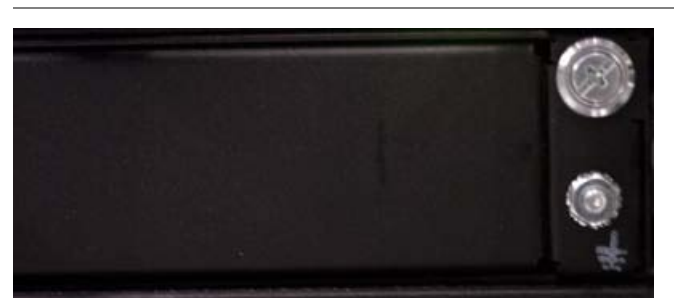

*Note:* The platform must be grounded to a common bonding network (CBN).

Figure 4: Chassis ground lug

#### Connecting the ground lug to the ground terminal

After the unit is installed in the rack and before you provide power to the system, you need to connect the grounding hardware.

- 1. Attach a two-hole grounding terminal lug to 12 AWG copper ground wire.
- Install the M6 Keps nuts on the ground terminal lugs.
   Use 60 to 70 inch-pounds (6.8 to 8.0 Newton-meters) of torque on these Keps nuts.
- 3. Connect the ground wire to a common bonding network (CBN).

# Connecting the cables and other hardware

After you have installed the unit into the rack, connect the cables and other hardware.

1. Connect an Ethernet cable to the MGMT port if you are using the default network configured on the management interface.

Note: For EMI compliance, shielded cables are required for the MGMT port.

2. Connect the serial console cable supplied by F5<sup>®</sup> Networks to the CONSOLE port.

**Important:** In the event that network access is impaired or not yet configured, the serial console might be the only way to access the unit. F5 Networks recommends that you perform all installations and upgrades using the serial console, as these procedures require reboots, in which network connectivity is lost temporarily.

Note: The default baud rate is 19200,n,8,1.

- **3.** For AC-powered systems, connect the power cable to the power input panel, and then connect the cable to the power source. For DC-powered systems, wire the DC power terminal block and connect the power supply to a DC power source.
- Connect the serial failover cable to the failover port on each unit if you plan to set up device service clustering (DSC<sup>™</sup>) with hard-wired failover capacity.

For more information about configuring failover, see BIG-IP® Device Service Clustering: Administration.

5. If you have not already done so, power on the unit.

You can now assign a management IP address to the system, and then license and provision the software.

Optionally, you should run the latest version of the qkview utility. This utility collects configuration and diagnostic information about your system into a single file that you can provide to F5 Technical Support to aid in troubleshooting. For more information, see

http://support.f5.com/kb/en-us/solutions/public/1000/800/sol1858.html.

## Configuring a management IP address

You can use the LCD panel to configure the management IP address. The management IP address enables you to access the Configuration utility to configure other aspects of the product, such as the product license, VLANs, and trunks. The options are located in the System menu.

*Note:* When using the LCD panel to configure the unit, be sure to use the Commit option to save all settings.

- 1. Press the X button to activate Menu mode for the LCD.
- 2. Use the arrow keys to select **System**, and then press the Check button.
- 3. Press the Check button to select Management.
- 4. Press the Check button to select Mgmt IP.
- 5. Enter your management IP address using the up and down arrow keys, and then press the Check button.
- 6. Use the arrow keys to select Mgmt Mask, and then press the Check button.
- 7. Enter the netmask using the up and down arrow keys, and then press the Check button.
- 8. Use the arrow keys to select Mgmt Gateway, and then press the Check button.
- **9.** Enter your default route using the up and down arrow keys, and then press the Check button. If you do not have a default route, enter 0.0.0.0.
- 10. Use the arrow keys to select **Commit**, and then press the Check button.
- 11. Press the Check button to select OK.

# Licensing the platform

After the management IP address is configured for the platform, you can use the browser-based Configuration utility to license the appropriate BIG-IP software.

- 1. Using a Web browser, navigate to the management IP address that you assigned to the platform. Use the following format where <mgmt\_ip\_address> is the management IP address you assigned: https://<mgmt\_ip\_address>
- Type admin as the user name and admin as the password. If this is the first time you have accessed the Configuration utility, the first screen you see is the License screen.
- **3.** Follow the instructions in the Configuration utility to license the platform. For more information about licensing the system, click the Help tab.

# Chapter

# **Platform Maintenance**

- About platform maintenance
- About AC power supplies
- About DC power supplies

# About platform maintenance

The 3600 platform contains several components that can be replaced individually without exchanging the entire system. This platform contains the following replaceable components:

- AC power supply
- DC power supply

# About AC power supplies

BIG-IP<sup>®</sup> platforms can support up to two AC power supplies. Some platforms come with only one power supply by default. You can hot swap power supplies if there are two installed in your system.

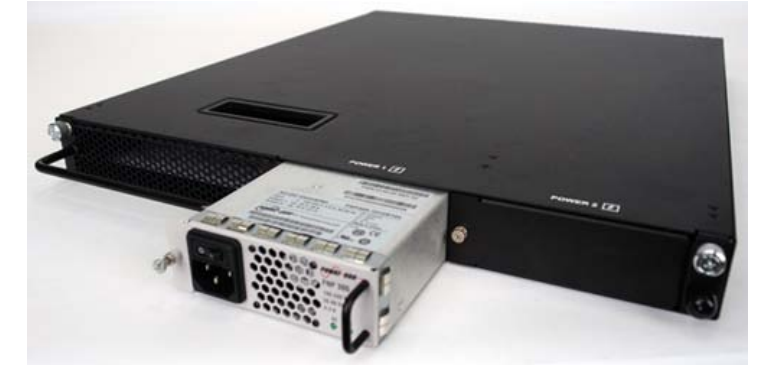

Figure 5: A power supply partially removed from the platform

The platform supports power redundancy, which ensures that the system is unaffected if a single power supply fails in a system containing more than one power supply.

**Caution:** Running without power supplies installed in all available bays in the platform can affect cooling and electromagnetic interference (EMI). If you need to run the unit with fewer power supplies, you must install a blank supply bracket into any empty power supply bays. The blank supply bracket is required to maintain proper airflow in the system. If you do not have a blank supply bracket, leave all supplies installed and unplug any unused power supplies.

*Caution:* As a safety precaution, the socket outlet must be installed near the equipment and be easily accessible.

*Important:* This product is sensitive to electrostatic discharge (ESD). F5 Networks recommends that you use proper ESD grounding procedures and equipment when you install or maintain the unit.

*Important:* F5 Networks strongly recommends that you use only one power supply type (AC or DC) in a platform.

*Note:* Depending on the model and revision of the power supply, you might need either a Phillips or a slotted screwdriver to replace the power supply.

### Installing an AC power supply

In the event of a power supply failure, you can install a replacement AC power supply without powering down the system, provided that there is at least one power supply operating during the replacement process.

*Important:* If the power supply is installed when the power switch is on, the power supply might not function (for safety reasons) until you shut off the power switch and power it on again.

- 1. Make sure that the power switch on the new power supply is powered off.
- 2. Ensure that the AC power cord is not connected to the new power supply before adding it to the unit.
- 3. Remove the cover plate from the power supply bay, if one is installed.
- 4. Slide the new power supply into the power supply bay.
- 5. Tighten the screw into place.

The power supply is connected to the system when you tighten the screw completely.

- 6. Attach the power cord to the new power supply.
- 7. Attach the power cord to the power source.
- 8. Turn the power switch on.

If the AC power supply does not function after installation:

- Make sure that the power switch on the power supply is off. If you install the power supply while the power switch is on, you will need to shut off the power switch and power it on again before the power supply will function properly.
- Check the LCD panel to see if the system is in power standby mode. If the system is in power standby
  mode, press the Check button on the LCD to begin booting the system.

### About DC power supplies

The BIG-IP<sup>®</sup> platforms support DC power supplies. You can hot swap power supplies if there are two installed in your system. The DC power supply does not have an on/off switch. You can control the power from the rack switch or the DC power source.

The DC power supply includes a DC terminal block that connects the power supply to the DC power source.

The platform supports power redundancy, which ensures that the system is unaffected if a single power supply fails in a system containing more than one power supply.

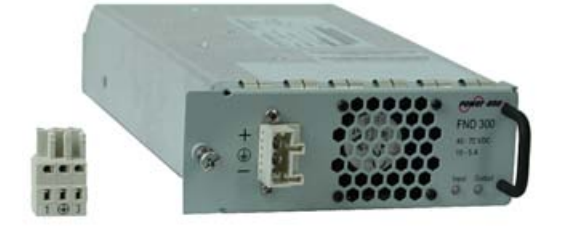

Figure 6: The 300W DC power supply and terminal block

*Caution:* Before installing a DC power supply, be sure that the DC power source for the rack is powered off.

**Caution:** Running without power supplies installed in all available bays in the platform can affect cooling and electromagnetic interference (EMI). If you need to run the unit with fewer power supplies, you must install a blank supply bracket into any empty power supply bays. The blank supply bracket is required to maintain proper airflow in the system. If you do not have a blank supply bracket, leave all supplies installed and unplug any unused power supplies.

*Caution:* Before you begin to work with one of these platforms, refer to the DC-powered equipment environmental warnings for this platform and review any safety requirements for the facilities where the DC-powered platforms will be installed.

*Important:* This product is sensitive to electrostatic discharge (ESD). F5 Networks recommends that you use proper ESD grounding procedures and equipment when you install or maintain the unit.

*Important:* The platform must be installed in a RESTRICTED ACCESS LOCATION, such as a central office or customer premises environment.

Note: All copper grounding cable used for grounding must meet all appropriate UL standards.

*Note:* You should coat bare conductors with an appropriate antioxidant compound before you make crimp connections. You should bring all unplated connectors, braided strap, and bus bars to a bright finish and then coat them with an antioxidant before you connect them.

Note: The platform must be grounded to a common bonding network (CBN).

Note: The battery return terminals on the platform are in an isolated DC return (DC-I) configuration.

#### Installing a DC power supply

You will need the following tools to install the DC power supply:

- Wire stripping tool
- Small slotted screwdriver
- Two 14-16 AWG copper wires long enough to reach from the platform to the DC power source

In the event of a power supply failure, you can replace a DC power supply in the system.

- 1. Review the DC power supply label and determine the correct wire size for your installation.
- 2. Use the wire stripping tool to remove 3/8 inch (0.95 cm) of insulation.

**Important:** Be sure to remove the appropriate amount of insulation from each wire. If you remove too much insulation, exposed wire protruding from the terminal block can create an electrical hazard. If you do not remove enough insulation, the wire might not make proper contact with the terminal.

- **3.** Using a small slotted screwdriver, press the spring-loaded mechanism above the openings in the terminal block to open the terminal connectors and then insert each exposed wire into the appropriate opening.
  - a) Connect the chassis ground wire to the middle terminal in the terminal block. This step might be optional with some DC power sources.
  - b) Connect the negative DC power wire to the 3 terminal on the terminal block.
  - c) Connect the positive DC wire to the 1 terminal on the terminal block.

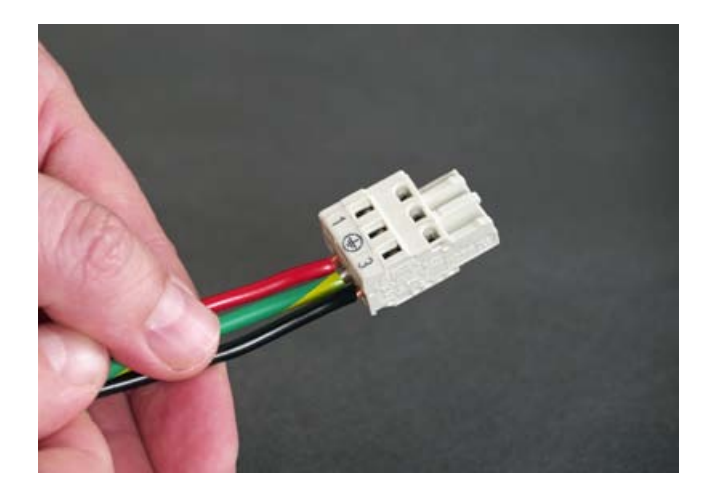

- 4. Make sure that the power from the DC power source is off.
- 5. Ensure that the terminal block is not connected to the power supply before adding it to the unit.
- 6. Remove the AC power supply, if it is installed.
- 7. Slide the DC power supply into the power supply slot.

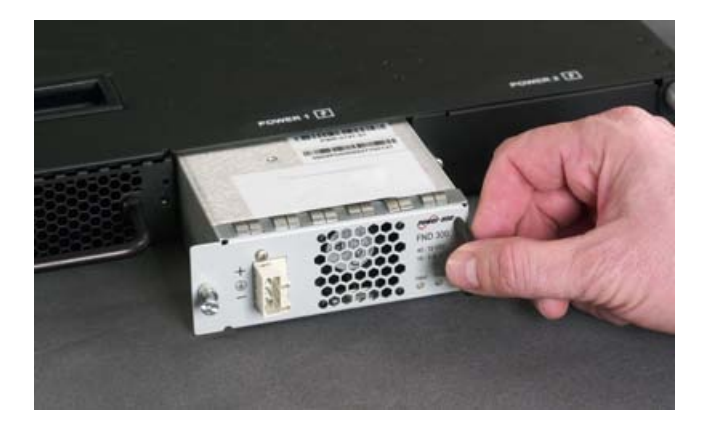

**8.** Tighten the screw completely, using 4 to 5 inch-pounds (0.45 to 0.56 Newton-meters) of torque on the screw.

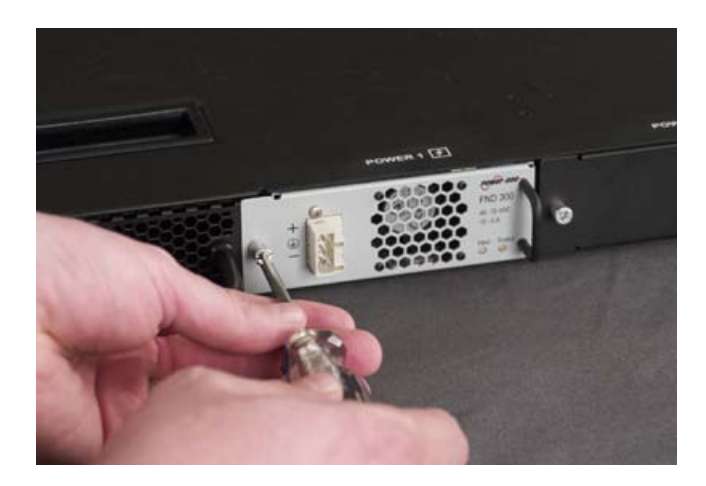

9. Connect the terminal block into the DC power supply.

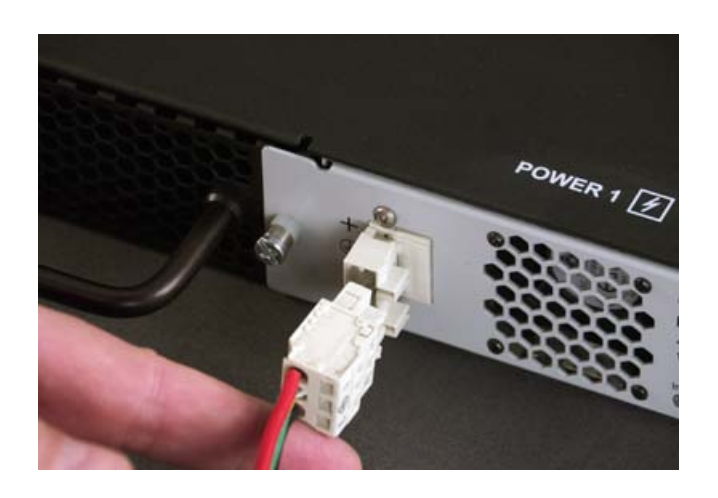

**10.** Power on the DC power source.

If the system does not boot after you power on the DC power source, press the Check button on the LCD to begin booting the system.

# Appendix

# **Environmental Guidelines**

- General environmental and installation guidelines
- Guidelines for DC-powered equipment
- Platform airflow diagram

## General environmental and installation guidelines

The 3600 platform is an industrial network appliance that is designed to be mounted in a standard 19-inch EIA rack. Follow these guidelines to adhere to safety precautions:

- Install the rack according to the manufacturer's instructions and check the rack for stability before placing equipment in it.
- Build and position the rack so that once you install the platform, the power supply and the vents on both the front and back of the unit remain unobstructed. The platform must have adequate ventilation around the unit at all times.
- Although not required, a 1U space between units makes it easier for you to remove the unit from the rack in the event that the unit requires service. A 1U space between units also provides additional cable routing options.
- Leaving at least 100 mm of space from the front panel of the unit to the rack front or rack door provides enough room for you to route the cables without excessive bending or insulation damage.
- Do not allow the air temperature in the room to exceed 104°F (40°C).
- Do not plug the unit into a branch circuit shared by more electronic equipment than the circuit is designed to manage safely at one time.

*Important:* This product is sensitive to electrostatic discharge (ESD). F5 Networks recommends that you use proper ESD grounding procedures and equipment when you install or maintain the unit.

*Caution:* Customers should not attempt to replace batteries. There is a risk of explosion if a battery is replaced with an incorrect type. Field technicians should dispose of used batteries according to the instructions.

*Attention:* Il y a risque d'explosion si la batterie est remplacée par une batterie de type incorrect. Mettre au rebut les batteries usagées conformément aux instructions.

The unit must be connected to Earth ground, and it should have a reliable ground path maintained at all times.

L'appareil doit être mis à la terre et disposer en tout temps d'une voie fiable vers la terre.

This equipment is not intended for operator serviceability. To prevent injury and to preserve the manufacturer's warranty, allow only qualified service personnel to service the equipment.

Cet appareil n'a pas été conçu de sorte à être réparé par l'utilisateur. Pour prévenir les blessures et préserver la garantie du fabricant, l'appareil ne doit être réparé que par du personnel de réparation qualifié.

The controller contains a lithium battery. There is 1 danger of an explosion if you replace the lithium battery incorrectly. We recommend that you replace the battery only with the same type of battery originally installed in the unit, or with an equivalent type recommended by the battery manufacturer. Be sure to discard all used batteries according to the manufacturer's instructions. Le contrôleur contient une pile au lithium. Le remplacement incorrect de la pile au lithium risque de provoquer une explosion. Nous vous recommandons de remplacer la pile uniquement par un type de pile identique à celui qui était installé à l'origine dans l'appareil ou par un type équivalent recommandé par le fabricant de pile. Assurez-vous de jeter toutes les piles usées conformément aux instructions du fabricant et aux lois locales.

# **Guidelines for DC-powered equipment**

A DC-powered installation must meet the following requirements:

- Use a 25 amp external branch circuit protection device to install the unit.
- · For permanently connected equipment, incorporate a readily accessible disconnect in the fixed wiring.
- Use only copper conductors.
- Ground the cabling for the system on both sides.
- Use one power feed for each individual power supply.

Install DC powered equipment only in restricted access areas, such as dedicated equipment rooms, equipment closets, or similar locations. Installer le matériel alimenté par courant continu uniquement dans des zones à accès réglementé, telles que des salles de matériel, des armoires de matériel ou tout emplacement similaire.

# Platform airflow diagram

The platform employs a negative pressure fan system, which draws cold air in from the front of the chassis and exhausts hot air out the back of the chassis.

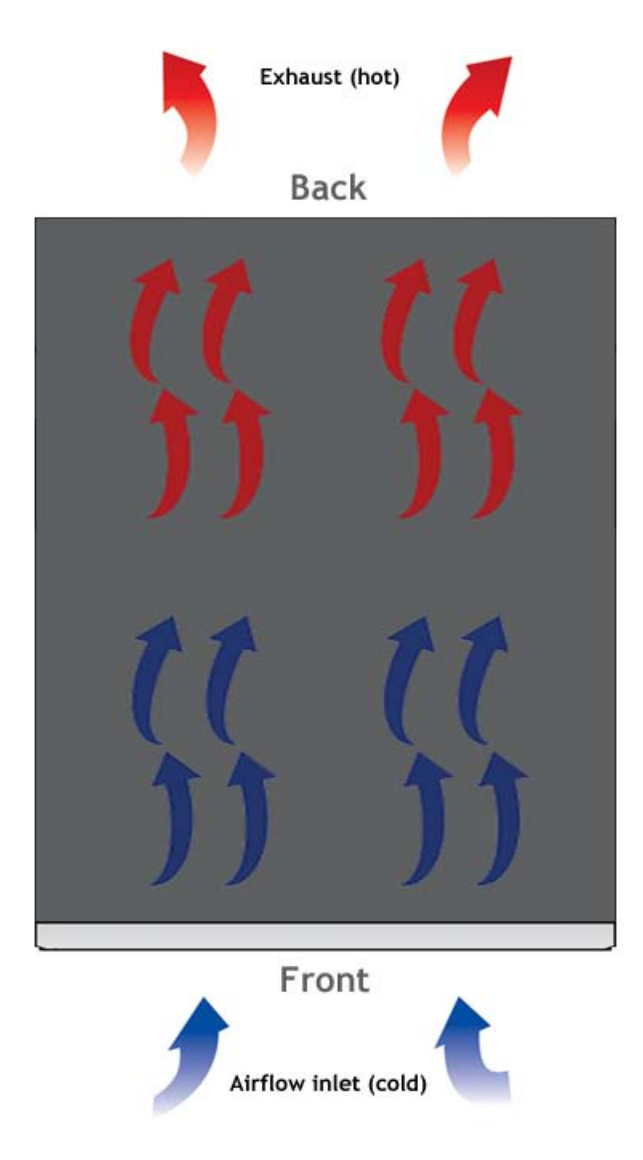

Figure 7: Airflow in the 3600 platform

# Appendix B

# **Platform Specifications**

- General specifications for system features
- Platform hardware specifications
- Platform environmental operating specifications
- Platform power specifications
- Safety requirements
- Acoustic, airflow, and altitude specifications

# General specifications for system features

| Item                                       | Specification                                                                                                    |
|--------------------------------------------|----------------------------------------------------------------------------------------------------|
| Server/Node operating system compatibility | Load balancing of any TCP/IP operating system: 32-<br>and 64-bit Windows <sup>®</sup> operating systems; all UNIX <sup>®</sup><br>platforms; and Mac OS                                                                                                |
| Internet/Intranet protocol support         | All TCP services, UDP, SIP, and SSL; nearly all IP-based protocols                                                                                                    |
| Administrative environment support         | DNS proxy, SMTP, SSH, SNMP, dynamic/static network<br>monitoring, scheduled batch job processing, system<br>status reports, and alarms event notification                                                                                              |
| Network management and monitoring          | Secure SSL browser-based interface, remote encrypted<br>logon and file transfer using SSH monitor, BIG-IP<br>system network monitoring utilities and additional<br>contributed software; SNMP gets and traps; iControl<br>API using CORBA and SOAP/XML |
| Dynamic content support                    | ASP, VB, ActiveX, Java, VRML, CGI, Cool Talk, Net<br>Meeting, Real Audio, Real Video, Netshow, QuickTime,<br>PointCast, or any HTTP-encapsulated data                                                                                                  |
| Device redundancy                          | Watchdog timer, failsafe cable (primary and secondary)                                                                                                    |
| SFP hot swap                               | Support for hot swap of the SFP modules                                                                                                    |
| Web server application compatibility       | Any IP-based web or application server                                                                                                    |
| Routing protocols                          | RIP, OSPF, and BGP with optional ZebOS Advanced Routing Modules                                                                                                    |

This table lists general specifications for BIG-IP<sup>®</sup> system features for the 3600 platform.

Important: Specifications are subject to change without notification.

# **Platform hardware specifications**

This table lists hardware specifications for the 3600 platform.

| Item       | Specification                                                                                                    |
|------------|----------------------------------------------------------------------------------------------------|
| Dimensions | H: 1.75 inches (4.45 cm) x W: 17 inches (43.18 cm) x D: 21 inches (53.34 cm) (per unit) 1U industry standard rack-mount chassis                                                |
| Weight     | 20 pounds (9.07 kg) with one power supply (per unit)<br>22 pounds (9.98 kg) with two power supplies (per unit)                                                                 |
|            | <ul> <li>Front mount brackets add 1 pound (0.45 kg).</li> <li>Rail kit adds 5 pounds (2.27 kg).</li> <li>Optional quick install rail kit adds 5.5 pounds (2.27 kg).</li> </ul> |

| Item                     | Specification                                                                                                    |
|--------------------------|----------------------------------------------------------------------------------------------------|
| Processor                | 1 x Intel <sup>®</sup> Core <sup>™</sup> 2 Duo processor                                                                                                    |
| Communication interfaces | 8 x 10/100/1000 copper ports<br>2 x 1000Base-X SFP fiber ports<br>1 x 10/100/1000 Ethernet Management port<br>1 x serial console port<br>1 x serial failover port<br>2 x USB interfaces |
| Hard drive capacity      | 160 GB                                                                                                    |
| RAM                      | 4 GB                                                                                                    |
| AC power supply          | 1-2 x 300 W 90/240 +/- 10% VAC AUTO Switching                                                                                                    |
| DC power supply          | 1-2 x 300 W DC<br>Operating range: 36 to 72 VDC                                                                                                    |

Important: Specifications are subject to change without notification.

Important: F5 Networks only provides support for F5-branded optical modules.

# Platform environmental operating specifications

This table lists platform environmental operating specifications.

| Item                              | Specification                  |
|-----------------------------------|--------------------------------|
| Operational temperature           | 32 to 104°F (0 to 40°C)        |
| Operational relative humidity     | 10 to 90% (40°C)               |
| Non-operational temperature       | -40 to 158°F (-40 to 70°C)     |
| Non-operational relative humidity | 5 to 95% (40°C) non-condensing |

Important: Specifications are subject to change without notification.

# **Platform power specifications**

This table lists power specifications for the 3600 platform.

| Item                                                             | Specification                            |
|------------------------------------------------------------------|------------------------------------------|
| Typical power draw (dual AC power supplies; 50% load; temp 25°C) | 110VAC input: 114W<br>220VAC input: 169W |
| Typical power draw (dual DC power supplies; 50% load; temp 25°C) | 48VDC input: 131W                        |
| Maximum power draw (AC power)                                    | 220VAC input: 173W                       |

| Item                              | Specification                                                          |
|-----------------------------------|------------------------------------------------------------------------|
| Maximum power draw (DC power)     | 48VDC input: 146W                                                      |
| Typical heat generated (AC power) | 110VAC input: 389 BTU/hour<br>220VAC input: 577 BTU/hour               |
| Typical heat generated (DC power) | 48VDC input: 447 BTU/hour                                              |
| Maximum heat generated (AC power) | Single power supply: 743 BTU/hour<br>Dual power supplies: 590 BTU/hour |
| Maximum heat generated (DC power) | Single power supply: 476 BTU/hour<br>Dual power supplies: 498 BTU/hour |

*Important:* Specifications are subject to change without notification.

# Safety requirements

This equipment complies with the following requirements of the Low Voltage Directive 2006/95/EC. EC Type Examination Certificates:

EN 6090-1:2006+A11:2009 IEC 60950-1:2005, 2nd Edition CB Scheme UL 60950-1 2nd Edition, CSA C22.2 No. Master Contract 252302 60950-1-07

Important: Specifications are subject to change without notification.

# Acoustic, airflow, and altitude specifications

This table lists acoustic levels, airflow movement, and operational altitude specifications for the 3600 platform.

| Specification type    | Detail                         | Units                          | Value                            |
|-----------------------|--------------------------------|--------------------------------|----------------------------------|
| Acoustic <sup>1</sup> | Front                          | dBA                            | 68                               |
|                       | Left                           | dBA                            | 64                               |
|                       | Right                          | dBA<br>dDA                     | 6/                               |
| 2                     | Keai                           | UDA                            | 08                               |
| Altitude <sup>2</sup> | Operational<br>Non-operational | Feet (Meters)<br>Feet (Meters) | 6,000 (1,829)<br>40,000 (12,192) |

<sup>&</sup>lt;sup>1</sup> All measurements taken at 0.6 meter with one power supply operational and fans at 75% duty cycle. Measurements recorded in Decibels A-weighting.

<sup>&</sup>lt;sup>2</sup> Per BELCORE GR-63-CORE, section 4.1.3: This unit is functional when installed at elevations between 60m (197 feet) below sea level and 1800m (6000 feet) above sea level at the aisle ambient temperatures of 40°C.

| Specification type   | Detail   | Units | Value |
|----------------------|----------|-------|-------|
| Airflow <sup>3</sup> | Open air | CFM   | 59.2  |

*Important:* Specifications are subject to change without notification.

<sup>&</sup>lt;sup>3</sup> Fan Tray airflow measurements taken at 100% duty cycle and in open air.

# Appendix C

# **China RoHS Requirements**

• Hazardous substance levels for China

# Hazardous substance levels for China

This table shows how the F5 Networks<sup>®</sup> 3600 platform components conform to the Restriction of Hazardous Substances Directive (RoHS) standards for China.

## 800, 1600, 3600, 3900 平台危害物质表

| 部件名称<br>Part Name                           |                          | 有毒有害物质<br>Hazardous Substance |                           |                                 |                              |                  |  |  |
|---------------------------------------------|--------------------------|-------------------------------|---------------------------|---------------------------------|------------------------------|------------------|--|--|
|                                             | 铅<br>(Pb)                | 汞<br>(Hg)                     | 镉<br>(Cd)                 | 铬 6+<br>(Cr <sup>e</sup> )      | 多溴联苯<br>(PBB)                | 多溴二苯醚<br>(PBDE)  |  |  |
| 金属部件<br>Metal Parts                         | x                        | 0                             | o                         | 0                               | 0                            | 0                |  |  |
| 电源<br>Power Supplies                        | x                        | 0                             | x                         | 0                               | o                            | o                |  |  |
| 主板<br>Motherboard                           | x                        | 0                             | o                         | 0                               | o                            | 0                |  |  |
| 排热器部件<br>Heatsink Assemblies                | 0                        | 0                             | o                         | 0                               | o                            | o                |  |  |
| 闪存卡<br>Compact Flash Card                   | x                        | 0                             | 0                         | 0                               | o                            | 0                |  |  |
| 硬盘<br>Hard Drives                           | x                        | 0                             | o                         | o                               | o                            | o                |  |  |
| 风扇装置<br>Fan Assembly                        | x                        | 0                             | 0                         | 0                               | o                            | 0                |  |  |
| o: 表示该有毒有害物质在<br>Expresses that this hazard | 该部件所有均<br>dous substance | 质材料中的<br>is below th          | 的含量均在S<br>e specified lin | J/T 11363-20<br>mits as describ | 06标准规定的限<br>bed in SJ/T 1136 | 量要求以下<br>3-2006. |  |  |

#### 800, 1600, 3600, 3900 Platform Hazardous Substance Table

Expresses that this hazardous substance is below the specified limits as described in **SJ/T 11363-2006**. x: 表示该有毒有害物质至少在该部件的某一均质材料中的含量超出**SJ/T 11363-2006**标准规定的限量要求

(企业可在此处,根据实际情况对上表中打"×"的技术原因进行进一步说明) Expresses that this hazardous substance is above the specified limits as described in SJ/T 11363-2006.

除非另外特别的标注,此标志为针对所涉及产品的环保使用期标志.某些零部件会有一个 不同的环保使用期(例如,电池单元模块)贴在其产品上.

此环保使用期限只适用于产品是在产品手册中所规定的条件下工作.

The Environmentally Friendly Use Period (EFUP) for all enclosed products and their parts are per the symbol shown here, unless otherwise marked. Certain parts may have a different EFUP (for example, battery modules) and so are marked to reflect such. The Environmentally Friendly Use Period is valid only when the product is operated under the conditions defined in the product manual.

# Appendix D

# **Repackaging Guidelines**

- About repackaging the platform
- Repackaging the platform

# About repackaging the platform

If it becomes necessary to transport the platform to another location or return it to F5<sup>®</sup> Networks, the following guidelines will help ensure that you repackage the platform properly.

*Important:* Before returning any equipment, contact F5 Networks to obtain a Return Material Authorization (RMA) case number.

*Important:* You must use shipping materials and packaging provided by F5 Networks when repackaging the platform.

*Note:* Be sure that you keep a record of the tracking number and ship date. These will be needed to track lost shipments.

*Note:* Do not include any cables, removable XFP/SFP modules, GBICs, or other peripheral items if you are returning the platform to F5 Networks.

# Repackaging the platform

The platform must be shipped in packaging provided by F5<sup>®</sup> Networks.

- 1. Disconnect the network cables and other cables from the platform, and then remove any optical modules.
- 2. Remove the platform from the rack.
- 3. Place the platform in the plastic bag, if available.

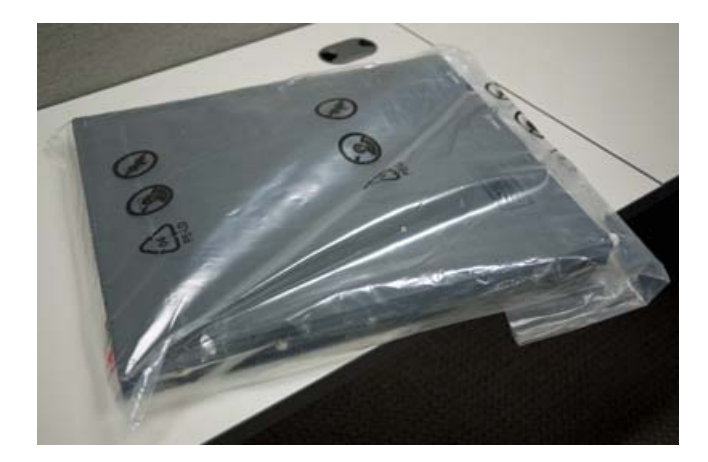

- 4. Place the foam inserts on the front and back sides of the platform.
- 5. Place the platform into the shipping box.

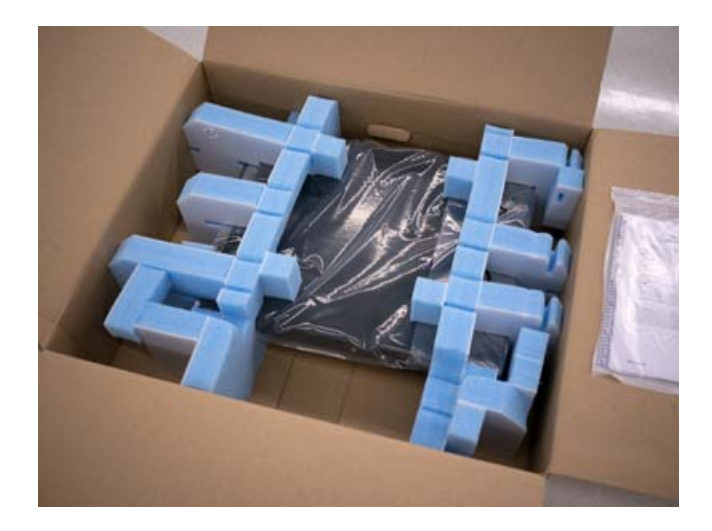

**6.** Place the accessory boxes in the foam inserts.

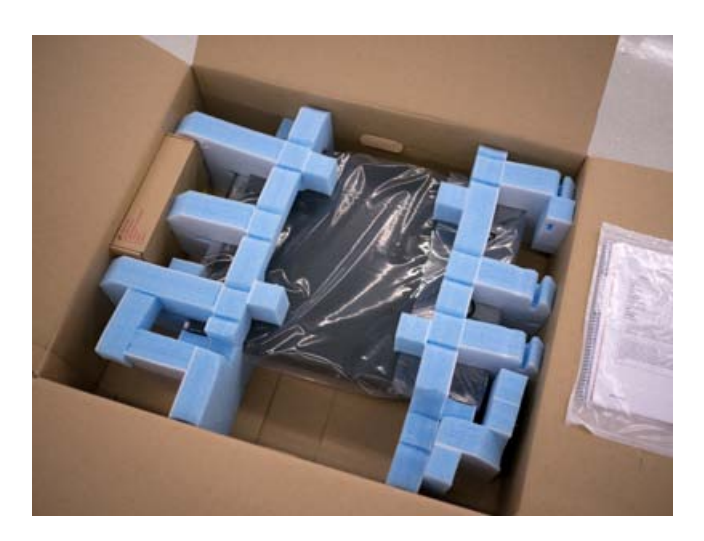

7. Close and seal the shipping box.

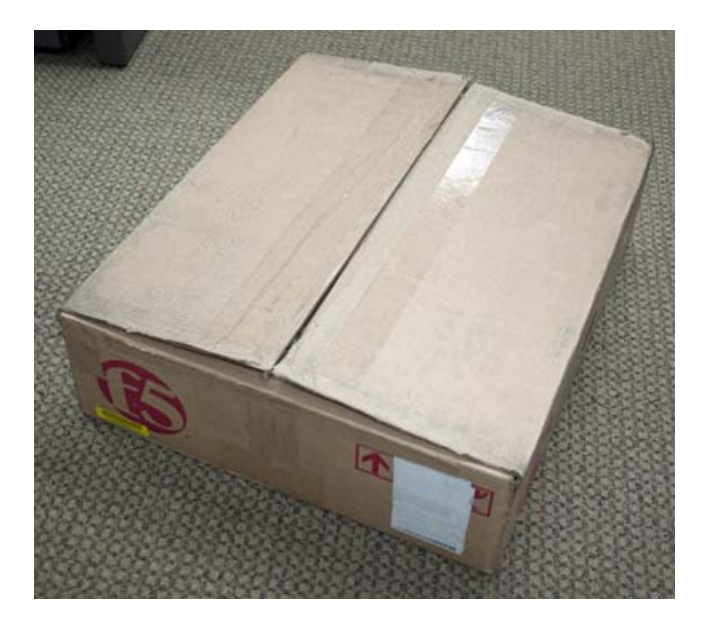

**Repackaging Guidelines** 

# Index

# A

acoustic specifications 48 AC power supply 36 administrative environment support 46 airflow specifications 48 Alarm LED, behavior 13 alert conditions defining custom alerts 13 alerts clearing 12 Always-On Management setting up remote SSH access 22 Always-On Management (AOM) hostconsh 21 AOM, See Always-On Management (AOM). AOM Command Menu 21 accessing using serial console 22 accessing using SSH 22 options for 21 Authorization requests screen 10 Auto-MDI/MDIX 16

# С

cables connecting 32 CD/DVD-ROM drives support for 9 chassis ground location of 8 Check button clearing alerts 12 for power on 11 China material content listing, See China RoHS Directive standards. China RoHS Directive standards 52 clear alert operation 12 Configuration utility licensing the platform 34 cooling system platform 43 CPU usage screen 10

# D

data communications equipment (DCE) 16
data terminal equipment (DTE) 16
Date and Time screen 10
DC-powered equipment guidelines 43
DC power supply hot swapping 37 wiring the DC power supply terminal block 38
device redundancy 46
device service clustering 32
DSC, See device service clustering. duplex mode *16* dynamic content support *46* 

# Ε

electrostatic discharge (ESD) *26*, environmental guidelines See also China RoHS Directive standards. environmental operating specifications environmental warnings See also China RoHS Directive standards. ESD, See electrostatic discharge (ESD). Ethernet hub requirements

## F

failover cable 32 front mount kit hardware 28 front-mounting kit installing 28

# G

Gigabit Ethernet 9 grounding the platform 32 ground lug connecting to ground terminal 32

# Η

halting 10 halt operation 11 hardware for DC-powered equipment 43 hardware installation planning 26 hardware requirements for peripherals 9 hardware specifications 46 hard-wired failover 32 hazardous substance restrictions, See China RoHS Directive standards. Hold mode 11 hostconsh shell defined 21 hot swap DC power supply 37 of power supply 36 of SFP modules 46 hubs 9

# I

indicator LEDs about 12 additional status conditions 14 indicator LEDs (continued) behavior 12 for alert conditions 13 locating 8 inner rails 29 interface command valid media types 17 interface media type 16 interface mode 16 interfaces duplex mode 16 media type 16 viewing status of all interfaces using Configuration utility 16 viewing status of all interfaces using tmsh 15 viewing status of a specific interface using tmsh 15 viewing valid media types 17 Internet/Intranet protocol support 46

## J

jumbo frames 46

# L

LCD config menu 10 LCD menus 9 using 11 LCD panel 9 backlight option 10 brightness option 10 contrast option 10 control buttons 9 menus 9 pausing on a screen 11 license configuring 34

## Μ

MAC addresses screen 10 maintenance AC power supply 37 DC power supply 38 management interface 32 setting the gateway 10 setting the IP address 10 setting the netmask 10 management IP address configuring using LCD panel 33 Memory usage screen 10

# Ν

NEBS air temperature 42 negative pressure fan system 43 netbooting 10 network interface LEDs appearance of 18 RJ45 18 SFP 18 network interface specifications, See optical transceiver specifications. network management and monitoring 46

# 0

operational altitude specifications optical interfaces configuring managing *15* optical transceiver specifications outer rails

## Ρ

pinout for cables 20 for failover port 20 specifications 20 pinouts for console port 20 platform about 8 cooling system 43 grounding 32 installing 26 repackaging 54 replaceable components 36 unpacking 26 ventilation 42-43 platform airflow 43 platform components 8 platform specifications 46 environmental 47 operating 47 power 47 power cable 32 power cord adding an AC power supply 37 powering off host subsystem 12 power on operation 11 power specifications 47 power supply installing a DC power supply 38 installing an AC power supply 37 replacing a DC power supply 38 power supply LED status 13 Product version screen 10 PXE server installing software from 10

# Q

qkview utility 32

## R

rack mount ears, See front-mounting brackets. rack mounting front mount 28 general environmental guidelines 42 rail mount 29 unit spacing 26 rack mounting kits types of 26 rack-mounting screws 28 rack rail, See rail mount. rail lock brackets 29 rail mount installing rail lock brackets 29 installing unit into rack 31 kit hardware 29 rails installing 29 rebooting 10 redundancy system 32 redundant system configuration 14, 32 See also device service clustering. remote administration 9 repackaging about 54 platform 54 replaceable components 36 AC power supply 36 DC power supply 37 reset operation 12 RJ45 interface LEDs 18 RMA 54 Rotate mode 11 routing protocols 46

# S

safety agency approvals 48 Screens menu 10 serial failover 32 serial port setting baud rate 10 serial terminal hardware installation 9, 32 server/node operating system compatibility 46 SFP hot swap 46 SFP interface LEDs 18 SFP port specifications fiber 19 specifications acoustic 48 airflow 48 for China RoHS 52 for hardware 46 for hardware operation 47 for power 47 for SFP ports 19 for system features 46 operational altitude 48 standby mode 12 Statistics screen 10 status LED status 12 Status LED when intermittently blinking yellow 14 when solid green 14 when solid yellow 14 switches 9 system resetting 21 resolving when locked up 21 System information screen 10 System menu 10

# Т

TMOS, See Traffic Management Operating System. tmsh, See Traffic Management Shell. Traffic Management Operating System 21 relation to AOM 21 Traffic Management Shell 15 transporting the platform 54 two-post rack 28

# U

unpacking platform 26 USB port supported CD/DVD-ROM drives 9

## ۷

ventilation 43

## W

warnings environmental *42* Web server application compatibility *46*  Index